## ขั้นตอนการรายงานข้อมูลสถานการณ์ การแพร่ระบาดของโรคติดเชื้อไวรัสโคโรนา 2019 (โควิด - 19) ทางระบบ MOE COVID

\*\*\*\*\*\*\*\*\*\*\*\*\*\*\*\*\*\*\*\*\*\*\*\*\*\*\*\*\*\*\*

สำนักอำนวยการ กลุ่มส่งเสริมและพัฒนากองทุนการศึกษา ติดต่อ - สอบถาม : นายวีระพันธ์ กิตติศิริวัฒนกุล โทร. 088 068 7155

## <u>ขั้นตอนการรายงานข้อมูลสถานการณ์การแพร่ระบาดของโรคติดเชื้อไวรัสโคโรนา 2019 (โควิด - 19)</u> <u>ทางระบบ MOE COVID</u>

## <mark>\*\*\*สำหรับสถานศึกษา</mark> <u>การลงชื่อเข้าใช้งาน</u>

๑. ไปที่ http://www.covid.moe.go.th

๒. เลือก 📫 เพื่อทำการลงชื่อเข้าใช้งาน

| 🗲 🔶 C 🔺 ไม่ปลอดภัย   covid.moe                                                   | e.go.th/app/main/                                             |                                                           | \$ 📀 🔏                                      | ⊛ @ ≬ 《 ★ ≕ ⑨ :                             |
|----------------------------------------------------------------------------------|---------------------------------------------------------------|-----------------------------------------------------------|---------------------------------------------|---------------------------------------------|
|                                                                                  | สูนย์บริหารสถานการณ์โควิด-                                    | 19 กระทรวงศึกษาธิการ (ศบค.ศธ.)                            |                                             | 1                                           |
| เหตุ 2000 ซอ<br>สถานการณ์โควิด-19                                                | _                                                             | -                                                         | -                                           | → ลงชื่อเข้าใช้งาน                          |
| <b>ะ:</b> ผู้ติดเชื้อโควิด - 19                                                  | ผู้ป่วยรายใหม่<br>177                                         | ผู้ป่วยสะสม<br>5,956                                      | ទ័កមាព័រ<br>5,861                           | T. หายแล้ว<br>2,818                         |
| <ul> <li>การจัดการเรียนการสอน</li> <li>หฺหฺ</li> <li>ประเมินสถามศึกษา</li> </ul> | 🕭 นักเรียน 152 🚊 ครู 21 🚅 บุคลากร 4                           | © นักเรียน <b>1</b> ครู <b>1</b> บุคลากร<br>4,745 912 299 | © นักเรียน 👤 ครู 💇 ปุคลากร<br>4,692 886 283 | ີ ບັກເ≤ີຍບ 👤 ครู 💇 ບຸດລາກຣ<br>1,878 374 566 |
| : เกี่ยวกับระบบ                                                                  | ปี ในได้รับวัคชับ<br>245,216                                  | รับวัคชินเข็ม 1<br>395,630                                | รับวัคยินเย็น 2<br>111,490                  | ະອີ<br>ເອັຍຍັວດ<br>1                        |
|                                                                                  | 👤 ครู 229,696 🛫 บุคลากร 15,520                                | 👤 ครู 250,202 🛫 บุคลากร 145,428                           | 👤 ครู 64,716 🛫 บุคลากร 46,774               | <b>121</b> สะสม 8                           |
|                                                                                  | ผู้ติดเชื้อโควิด - 19<br>ผู้ติดเชื้อโควิด - 19 จำแบกตามสังกัด |                                                           |                                             |                                             |
|                                                                                  |                                                               | รายใหม่                                                   | สะสม                                        |                                             |

๓. เข้าสู่ระบบโดยกรอกข้อมูล Login และ Password

| 🗧 🔶 C 🛕 ไม่ปลอดกับ   covid.moe.go.th/app/system/syslogin.php |             | 어 책 ☆ 🤌 🌾 🚥 🐠 👂 🔹 🛱 🔋 :                                 |
|--------------------------------------------------------------|-------------|---------------------------------------------------------|
|                                                              | MOE COVID   |                                                         |
|                                                              | Sign in     | รหัสสถานศึกษา 10 หลัก                                   |
| Password ให้กรอกคำว่า "password"                             | Password    | >> สามารถเข้าดูได้ที่ https://data.bopp-obec.info/emis/ |
|                                                              | ເຮົາສູ່ຣະມນ |                                                         |
|                                                              |             |                                                         |
|                                                              |             |                                                         |
|                                                              |             |                                                         |
|                                                              |             |                                                         |
|                                                              |             |                                                         |

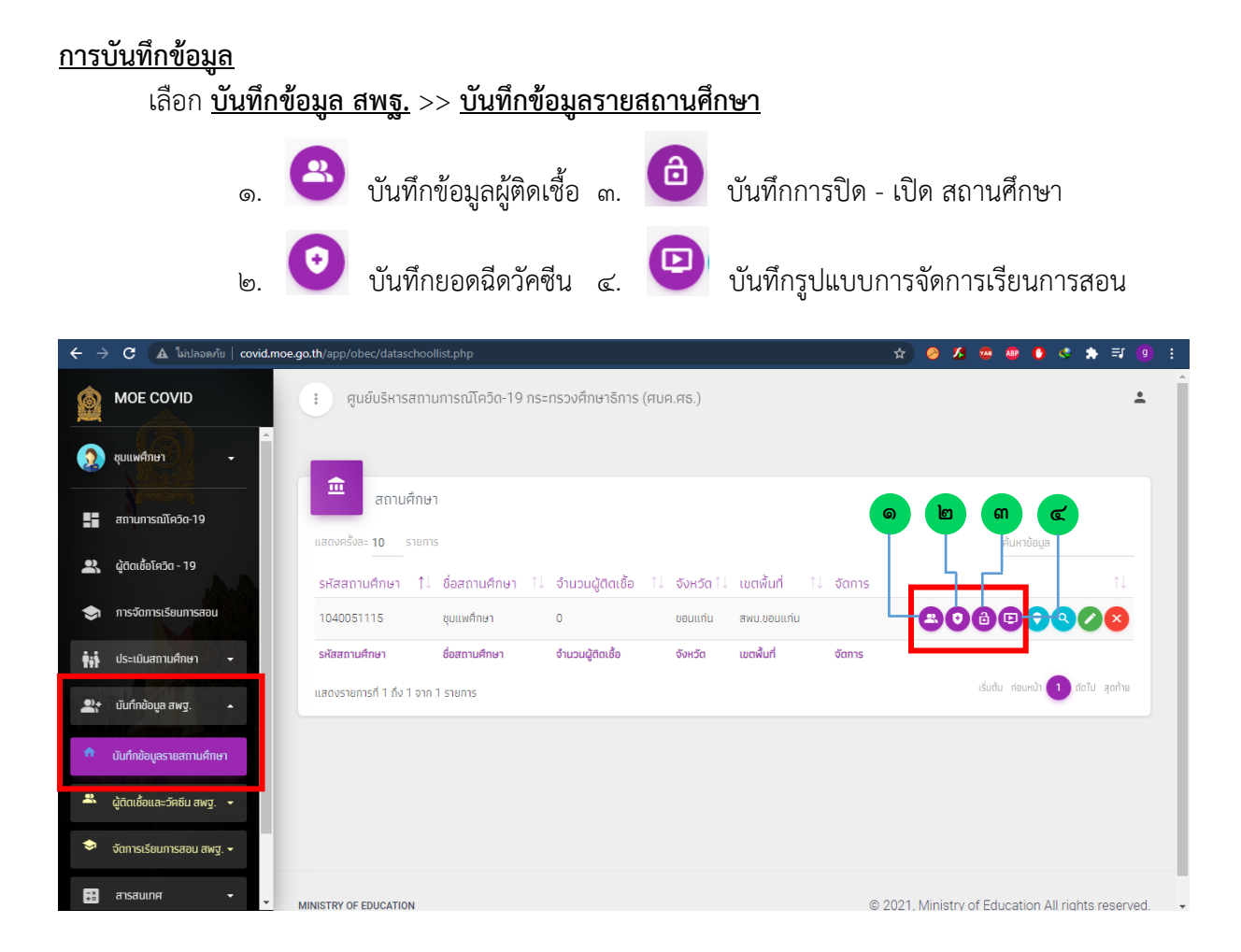

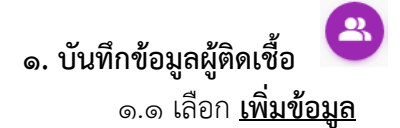

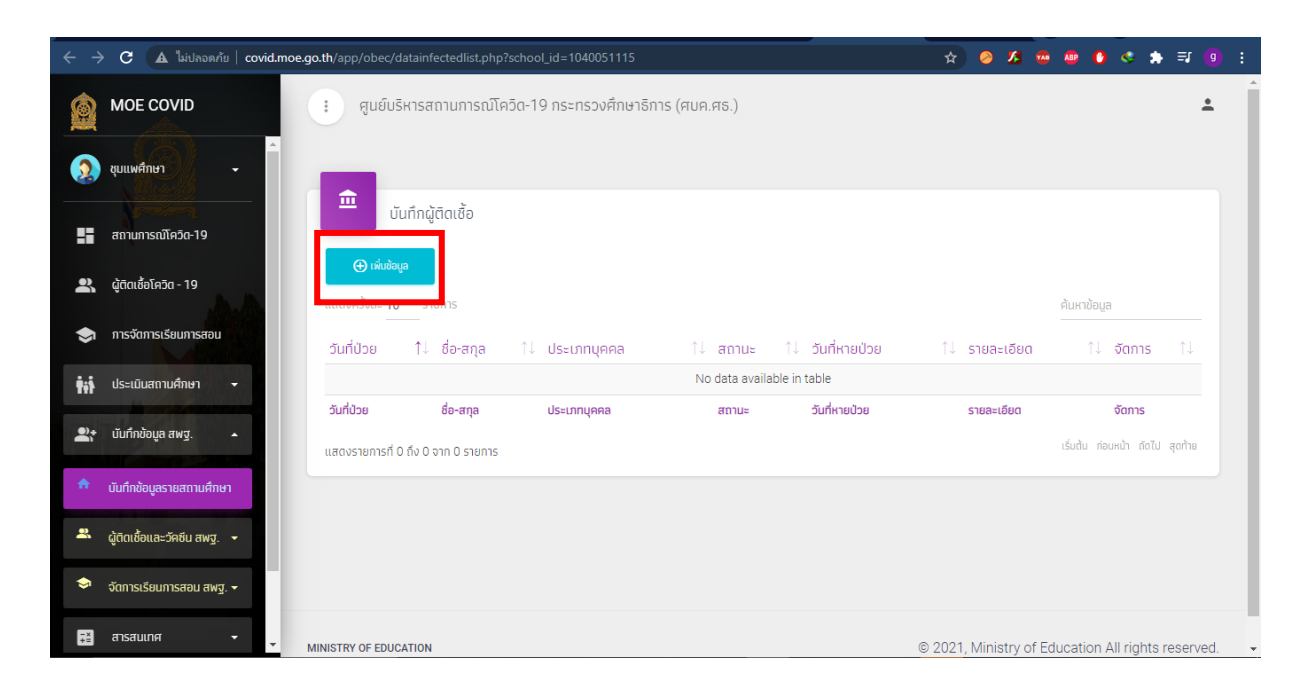

| ← →      | C A ไม่ปลอดภัย   covid.moe. | go.th/app/obec/datainfected. | php?mode=add&school_id=1040051115                                                                                      |                        | * 🤇         | ) <u>/</u> 4 👜 ( | • • •     | • ★ =   | 9 :  |
|----------|-----------------------------|------------------------------|----------------------------------------------------------------------------------------------------|------------------------|-------------|------------------|-----------|---------|------|
|          | MOE COVID                   | : ศูนย์บริหารสถานก           | ารณ์โควิด-19 กระทรวงศึกษาธิการ (ศบค.ศธ.)                                                                               |                        |             |                  |           |         | ÷    |
| 2        | ชุมแพศึกษา 🗸                |                              | F111F                                                                                                    |                        |             |                  |           |         |      |
|          | สถานการณ์โควิด-19           | บนาทเผู่ถดเชอ 10400          | 51115. ดุมแพคภษา                                                                                                    | วับที่ตราจพบ           | า่าติดเชื้อ | 1                |           |         |      |
| e,       | ผู้ติดเชื้อโควิด - 19       | วันที่พบเชื้อ<br>ชื่อ-สกุล   | 23/07/2021                                                                                                    | ารณ์ใหม่ประเศษ         |             | 10005005         |           |         |      |
| \$       | การจัดการเรียนการสอน        | ,<br>ประเภทบุคคล             | 🖲 นักเรียน 🔿 ครู 🔿 บุคลากร                                                                                             | กระแบบระสง             | ควะบุน เม เ | 1.19.1381135     | 211.190   |         |      |
| Ťij      | ประเมินสถานศึกษา 👻          | ต่ำแหน่ง (กรณีครูแลบุคลากร)  |                                                                                                    |                        |             |                  |           |         |      |
| 2;*      | บันทึกข้อมูล สพฐ. 🔺         | ชั้นปี (กรณีนักเรียน)        | 0     a.3uou     0     a.1     0     a.2     0     d.1       0     u.2     0     u.3     0     u.4     0     u.5     0 | О d.2 О d.3 (<br>) u.6 | ) u.4 () u. | .5 🔿 ป.6         | () u.1    |         |      |
| <b>A</b> | บันทึกข้อมูลรายสถานศึกษา    | รายละเอียด                   |                                                                                                    |                        |             |                  |           |         |      |
| 2        | ผู้ติดเชื้อและวัคชีน สพฐ. 👻 | สถานะ                        | 🖲 อยู่ระหว่างรักษา 🔿 หายแล้ว 🗕                                                                                         | f                      | ารณี "หายแ  | ล้ว" ให้ระ       | บุวันที่เ | เายป่วย | ด้วย |
| \$       | จัดการเรียนการสอน สพฐ. 👻    | วันที่หายป่วย                |                                                                                                    |                        |             |                  | •         |         | -    |
| -×<br>+= | สารสนเทศ 👻                  |                              | นันทึก กลับ                                                                                                    |                        |             |                  |           |         |      |

๒.๑ เลือก เพิ่มข้อมูล

| $\leftrightarrow$ | 🕨 C 🔺 ไม่ปลอดภัย   covid.moe.go. | .th/app/obec/datavaccinelist.php?                                | school_id=1040051115   |                  |                    | 🛧 🥝 🔏 🥶                | 💩 🚯 😪 🗱 🖹 🌔                                      | g :      |
|-------------------|----------------------------------|------------------------------------------------------------------|------------------------|------------------|--------------------|------------------------|--------------------------------------------------|----------|
|                   | MOE COVID                        | <ul> <li>ศูนย์บริหารสถานการณ์โค</li> </ul>                       | าวิด-19 กระทรวงศึกษาธิ | าาร (ศบค.ศธ.)    |                    |                        | <u>-</u>                                         | <u> </u> |
| 2                 | ชุมแพศึกษา 🖵                     | <b>•</b>                                                         |                        |                  |                    |                        |                                                  |          |
| ==                | สถานการณ์โควิด-19                | บนทกยอดฉิดวคชัน<br>⊕ เพิ่มข้อมูล                                 |                        |                  |                    |                        |                                                  |          |
| a,                | ผู้ติดเชื้อโควิด - 19            | แสนงพรงสะ 10 รายการ                                              |                        |                  |                    |                        | ค้นหาข้อมูล                                      |          |
| \$                | การจัดการเรียนการสอน             | วันที่ฉีด 1ุิ↓ ครูเข็ม 1                                         | 1↓ บุคลากรเข็ม 1       | 1↓ ครูเข็ม 2     | 1↓ - บุคลากรเข็ม 2 | 1↓ รายละเอียด          | 1ุ่ จัดการ 1ุ่                                   |          |
| ŤŧŤ               | ประเมินสถานศึกษา 🚽               |                                                                  |                        | No data availab  | le in table        |                        |                                                  |          |
| 9;+               | นันทึกข้อมูล สพฐ. 🔺              | <b>วันที่ฉีด ครูเซ็ม 1</b><br>แสดงรายการที่ 0 ถึง 0 จาก 0 รายการ | บุคลากรเข็ม 1          | ครูเข็ม <b>2</b> | ບຸคลากรเข็ม 2      | รายละเอียด             | <b>จัดการ</b><br>เริ่มต้น ก่อนหน้า ถัดไป สุดท้าย |          |
| •                 | บันทึกข้อมูลรายสถานศึกษา         |                                                                  |                        |                  |                    |                        |                                                  |          |
| 2                 | ผู้ติดเชื้อและวัคซีน สพฐ. 👻      |                                                                  |                        |                  |                    |                        |                                                  |          |
| \$                | จัดการเรียนการสอน สพฐ. 🗸         |                                                                  |                        |                  |                    |                        |                                                  |          |
| T×=               | สารสนเกศ 👻 🗸 MI                  | INISTRY OF EDUCATION                                             |                        |                  |                    | © 2021. Ministry of Ed | ucation All rights reserve                       | d 🗸      |

## ๑.๒ กรอกรายละเอียดข้อมูลผู้ติดเชื้อ จากนั้นกด "<u>บันทึก</u>"

๒.๒ กรอกรายละเอียดยอดฉีดวัคซีน จากนั้นกด "<u>บันทึก</u>"

| 🗸 🔶 C 🔺 ไม่ปลอดภัย   covid.m  | <b>ee.go.th</b> /app/obec/datavaccine.php?mode=add&school_id=1040051115 | ☆ 🔗 🗡 😁 🚇 🔹 💐 🗐 |
|-------------------------------|-------------------------------------------------------------------------|-----------------|
|                               | : ศูนย์บริหารสถานการณ์โควิด-19 กระทรวงศึกษาธิการ (ศบค.ศธ.)              | ±               |
| 🤉 ชุมแพศึกษา 🗸                |                                                                         |                 |
|                               | บันทึกยอดฉีดวัคซีน 1040051115: ชุมแพศึกษา                               |                 |
| สถานการณ์โควิด-19             | วันที่รัดวัดที่น 19/07/2021                                             |                 |
| 🖁 ผู้ติดเชื้อโควิด - 19       | จำนวนครูเป็น 1                                                          |                 |
| การจัดการเรียนการสอน          | จำนวนบุคลากรเข็ม 1                                                      |                 |
| 🕯 ประเมินสถานศึกษา 👻          | ຈຳນວນຄຣູເອິ້ມ 2                                                         |                 |
| 🔭 บันทึกข้อมูล สพฐ. 🔺         | จำนวนบุคลากรเซ็ม 2                                                      |                 |
| นันทึกข้อมูลรายสถานศึกษา      | รายละเอียด                                                              |                 |
| 🖁 ผู้ติดเชื้อและวัคซีน สพฐ. 👻 |                                                                         |                 |
| 🗢 จัดการเรียนการสอน สพฐ. 👻    | ŭufin näu                                                               |                 |
| ∓≚ สารสนเทศ <b>-</b>          |                                                                         |                 |

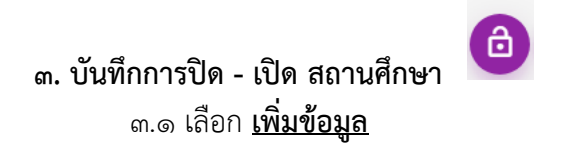

| ← → C                   | 🛦 ใม่ปลอดภัย   covid.mo                                                                                                    | e.go.th/app/obec/dat           | tainfectedlist.php?s | chool_id=1040051115   |                   |                 | * 🤌 🔏 🖷               | ● 🔮 🔹 🖨 =                     | I 📵 : |
|-------------------------|----------------------------------------------------------------------------------------------------|--------------------------------|----------------------|-----------------------|-------------------|-----------------|-----------------------|-------------------------------|-------|
|                         |                                                                                                    | : ศูนย์บริห                    | ารสถานการณ์โควิ      | ด-19 กระทรวงศึกษาธิกา | เร (ศบค.ศธ.)      |                 |                       |                               | ÷     |
| 🧕 ບຸ່ມແພศึกษ            | • •                                                                                                    |                                |                      |                       |                   |                 |                       |                               |       |
| สถานการถ                | ໂດງα-19                                                                                                    |                                | าึกผู้ติดเชื้อ       |                       |                   |                 |                       |                               |       |
| 🖹 ผู้ติดเชื้อโค         | āa - 19                                                                                                    | (⊕ เพิ่มข้อมูล<br>แสดงครงละ 10 | รายการ               |                       |                   |                 |                       | ค้นหาข้อมูล                   |       |
| 🤿 การจัดการ             | เรียนการสอน                                                                                                    | วันที่ป่วย                     | †↓ ชื่อ-สกุล         | 1↓ ประเภทบุคคล        | 1↓ สถานะ 1        | 🗼 วันที่หายป่วย | ↑↓ รายละเอียด         | ↑↓ ຈັດກາร ↑                   |       |
| ประเมินสถ               | านศึกษา 🚽                                                                                                    |                                |                      |                       | No data available | in table        |                       |                               |       |
|                         | Concernence of the local division of the local division of the loc | วันที่ป่วย                     | ชื่อ-สกุล            | ประเภทบุคคล           | สถานะ             | วันที่หายป่วย   | รายละเอียด            | จัดการ                        |       |
| <b>2</b> + บันทึกข้อมูล | ਕ ਗਅਤੂ. ▲                                                                                                    | แสดงรายการที่ 0 ถึ             | า้ง 0 จาก 0 รายการ   |                       |                   |                 |                       | เริ่มต้น ก่อนหน้า ถัดไป สุดท่ | 18    |
| 🟫 บันทึกข้อมูล          | รายสถามศึกษา                                                                                                    |                                |                      |                       |                   |                 |                       |                               |       |
| 🐣 ผู้ติดเชื้อและ        | ะวัคชีน สพฐ. 👻                                                                                                    |                                |                      |                       |                   |                 |                       |                               |       |
| 🧇 จัดการเรียน           | การสอน สพฐ. 🗸                                                                                                    |                                |                      |                       |                   |                 |                       |                               |       |
| <b>∓</b> ≚ สารสนเทศ     | •                                                                                                    | MINISTRY OF EDUCAT             | FION                 |                       |                   |                 | © 2021, Ministry of E | ducation All rights rese      | erved |

๓.๒ กรอกรายละเอียดข้อมูลการปิด - เปิด สถานศึกษาจากนั้นกด "<u>บันทึก</u>"

| $\leftarrow \rightarrow$ | C 🔺 ไม่ปลอดภัย   covid.mo    | e.go.th/app/obec/dataopen.php?mode=add&school_id=1040051115                 | ☆ ⊘ 🔏 🖷 🖷 🗘 📚 🗐 : |
|--------------------------|------------------------------|-----------------------------------------------------------------------------|-------------------|
| <u>(</u>                 |                              | <ul> <li>สูนย์บริหารสถานการณ์โควัด-19 กระทรวงศึกษาธิการ (ศบค.ศธ.</li> </ul> | )                 |
| <b>(2)</b> 4             | รุ่มแพศึกษา 🚽                | นับทึกการปิด-เปิด 1040051115: ชมแพศึกษา                                     |                   |
| <b>::</b> 2              | สถานการณ์โควิด-19            | audite 19/07/2021                                                           |                   |
| 2.                       | ผู้ติดเชื้อโควิด - 19        | วันที่กลับนาเปิด                                                            |                   |
| <b>\$</b> 1 1            | การจัดการเรียนการสอน         | รายละเอียด                                                                  |                   |
| iii ·                    | ประเมินสถานศึกษา 👻           | ບັນກົກ ກລັບ                                                                 |                   |
| <b>2</b> * 1             | บันทึกข้อมูล สพฐ. 🔺          |                                                                             |                   |
| 1 U                      | มันทึกข้อมูลรายสถานศึกษา     |                                                                             |                   |
| ٽ ڪ<br>چ                 | ผู้ติดเชื้อและวัคชั่น สพฐ. ╺ |                                                                             |                   |
|                          | สารสนเทศ ←                   |                                                                             |                   |

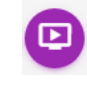

๔.๑ เลือก เพิ่มข้อมูล

|            | 🗲 🕜 🔺 ใม่ปลอดภัย   covid.m   | n <b>oe.go.th</b> /app/obec/da  |                    | :hool_id=1040051115  |                   |                  | 🖈 🥝 🔏               | 🏧 🤷 🚯 🤹 🌧 =                   | a 👌 :  |
|------------|------------------------------|---------------------------------|--------------------|----------------------|-------------------|------------------|---------------------|-------------------------------|--------|
|            | MOE COVID                    | ะ ศูนย์บริเ                     | กรสถานการณ์โควิด   | ด-19 กระทรวงศึกษาธิก | าร (ศบค.ศธ.)      |                  |                     |                               | ± (    |
| 2          | 2 ชุมแพศึกษา 🗸               |                                 |                    |                      |                   |                  |                     |                               |        |
| 5          | ເລວງເອງ<br>ສຄານກາຣໜີເອວັດ-19 | ŭu                              | ทึกผู้ติดเชื้อ     |                      |                   |                  |                     |                               |        |
| a,         | ผู้ติดเชื้อโควิด - 19        | () เพิ่มขอมูล<br>แสดงครั้งละ 10 | รายการ             |                      |                   |                  |                     | ค้นหาข้อมูล                   |        |
| \$         | การจัดการเรียนการสอน         | วันที่ป่วย                      | 1ุ↓ ชื่อ-สกุล      | 1↓ ประเภทบุคคล       | 1↓ สถานะ          | 1↓ วันที่หายป่วย | 1↓ รายละเอียด       | ุใ↓ จัดการ ๅํ                 | t I    |
| ŤiŤ        | ประเมินสถานศึกษา 👻           |                                 |                    |                      | No data available | e in table       |                     |                               |        |
| •          | A COLORIDAN                  | วันที่ป่วย                      | ชื่อ-สกุล          | ประเภทบุคคล          | สถานะ             | วันที่หายป่วย    | รายละเอียด          | จัดการ                        |        |
| <b>*</b> * | บนทกขอมูล สพฐ. 🔺             | แสดงรายการที่ 0                 | ถึง 0 จาก 0 รายการ |                      |                   |                  |                     | เริ่มต้น ก่อนหน้า ถัดไป สุดท่ | ine    |
| A          | บันทึกข้อมูลรายสถานศึกษา     |                                 |                    |                      |                   |                  |                     |                               |        |
| *          | ผู้ติดเชื้อและวัคชื่น สพฐ. 🔫 |                                 |                    |                      |                   |                  |                     |                               |        |
| \$         | จัดการเรียนการสอน สพฐ. 🝷     |                                 |                    |                      |                   |                  |                     |                               |        |
| Ţ          | สารสนเทศ 👻                   | MINISTRY OF EDUCA               | TION               |                      |                   |                  | © 2021, Ministry of | Education All rights rese     | erved. |

| ÷ -      | C A ใม่ปลอดภัย   covid                                                  | d.moe.go.th/app/obec/datateach.php?mode=add&school_id=1040051115             | ± 0 ≌ <b>≉ * 0 % ∞ ∆ ⊗</b> 1                       |
|----------|-------------------------------------------------------------------------|------------------------------------------------------------------------------|----------------------------------------------------|
|          | MOE COVID                                                               | <ul> <li>ศูนย์บริหารสถานการณ์โควิด-19 กระทรวงศึกษาธิการ (ศบค.ศธ.)</li> </ul> | ± (                                                |
| 2        | ชุมแพศึกษา -                                                            |                                                                              |                                                    |
|          | สถานการณ์โควิต-19                                                       | มนทุกการปด-เปิด 1040051115: ชุมแพศกษา                                        |                                                    |
| a,       | ผู้ติดเชื้อโควิด - 19                                                   | วันที่รายงาน<br>รายละเอียด On Site On Air Online O                           | in Demand On Hand Blended                          |
| \$       | การจัดการเรียนการสอน                                                    | รายละเอียด                                                                   |                                                    |
| Ťii Ť    | ประเมินสถานศึกษา 👻                                                      | นับกิท กลับ                                                                  |                                                    |
| 2:*      | บันทึกข้อมูล สพฐ. 🔺                                                     |                                                                              |                                                    |
| *        | บันทึกข้อมูลรายสถานศึกษา<br>ตัวติดเชื้อและวัดซีน สพร =                  |                                                                              |                                                    |
| \$       | <del>ซูเดเซยและวคชน สพฐ. ▼</del><br>จัดการเรียนการสอน สพฐ. <del>▼</del> |                                                                              |                                                    |
| -×<br>+= | สารสนเกศ 🚽                                                              | MINISTRY OF EDUCATION                                                        | © 2021, Ministry of Education All rights reserved. |

๔.๒ กรอกรายละเอียดข้อมูลรูปแบบการจัดการเรียนการสอน จากนั้นกด "<u>บันทึก</u>"